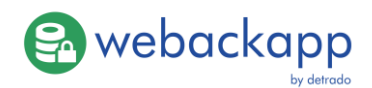

## Installationsanleitung webackapp

Um das Setup ausführen zu können benötigen Sie Administratorenrechte. Nach dem Start werden Sie gebeten, die Lizenzbedingungen zu lesen und zu bestätigen.

| 🔂 Setup - detrado webackapp 1.0.7471                                                                                     | -            |       | ×    |
|----------------------------------------------------------------------------------------------------|--------------|-------|------|
| Lizenzvereinbarung<br>Lesen Sie bitte folgende, wichtige Informationen bevor Sie fortfa                                  | hren.        | ¢     |      |
| Lesen Sie bitte die folgenden Lizenzvereinbarungen. Benutzen Sie<br>Bildlaufleiste oder drücken Sie die "Bild Ab"-Taste. | e bei Bedarf | fdie  |      |
| Software-Lizenzvertrag                                                                                                   |              | ^     |      |
| zwischen                                                                                                    |              |       |      |
| detrado GmbH<br>Teichkoppel 23<br>24229 Dänischenhagen                                                                   |              |       |      |
| Tel.: 04349 21 999 89 – 0<br>FAX.: 04349 21 999 89 – 9<br>E-Mail: info@detrado.com                                       |              | ~     | ,    |
| O Ich <u>a</u> kzeptiere die Vereinbarung                                                                                |              |       |      |
| Ich lehne die Vereinbarung ab                                                                                            |              |       |      |
|                                                                                                    | aiter >      | Abbre | chen |

Im Anschließenden Installationsverlauf können Sie den Installationspfad anpassen und entscheiden, ob Sie eine Verknüpfung auf dem Desktop wünschen.

## **Der erste Start**

Bei erstem Start von webackapp befindet sich die Software im Demomodus. Im Demomodus werden stets nur die ersten 50 Datensätze jedes API-Endpunktes gesichert, Sie sind in den Funktionen und in der Anzahl der Instanzen nicht weiter eingeschränkt.

| 🕄 webackapp ***                                                         | * DEMO ***    |                   |                    |        | _           |                 | Х        |
|-------------------------------------------------------------------------|---------------|-------------------|--------------------|--------|-------------|-----------------|----------|
| Datei Hilfe                                                             |               |                   |                    |        |             |                 |          |
| webackapp<br>Erstellen Sie einzelne oder wiederkehrende weclapp Backups |               |                   |                    |        |             | apr<br>by detro | <b>)</b> |
| Tennant                                                                 | Sicherungsart | Letzte Ausführung | Nächste Ausführung | Status | Fortschritt |                 |          |
|                                                                         |               |                   |                    |        |             |                 |          |
|                                                                         |               |                   |                    |        |             |                 | < >      |
| Neuer Backup-Job                                                        | ]             |                   |                    |        |             | Bee             | nden     |

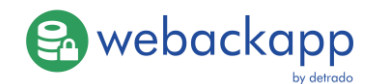

## **Anlegen eines Backup-Jobs**

Zum Anlegen eines Backup-Jobs klicken Sie auf die entsprechende Schaltfläche unten links. Im folgenden Dialog können Sie alle API-Endpunkte auswählen, die Sie sichern möchten. Für den Zugriff auf Ihre weclapp-Daten wird zwingend Ihr API-Token und ihr weclapp-Tennant benötigt (meinefirma.weclapp.com => meinefirma). Den API-Token finden Sie unter "Meine Einstellungen" in weclapp.

| Backup-Job erstellen                                 | $\times$ |
|------------------------------------------------------|----------|
| Backup Job erstellen                                 |          |
| Legen Sie fest, welche Daten gesichert werden sollen |          |
| Renaich                                              | ^        |
|                                                      |          |
| V Algebole                                           |          |
| Artikel-Rezussevellen                                |          |
| Artikelbilder                                        |          |
| Artikelpreise                                        |          |
| Bestellungen                                         |          |
| Dokumente                                            |          |
| ✓ Einkaufsbestellungen                               |          |
| Einkaufsrechnungen                                   |          |
| ✓ Helpdesk Tickets                                   |          |
| ✓ Hersteller                                         | ~        |
|                                                      |          |
| weclapp-Tennant                                      | _        |
| demo                                                 |          |
| API-Token                                            |          |
| 12345-67891-12345-67891-12345                        |          |
| Backupverzeichnis                                    |          |
| C:\Users\Carsten\Documents\webackapp Sicherungen     |          |
| Finmaline Sicherung                                  |          |
| Linninge Glenerary                                   |          |
| Inkrementelles Backup                                |          |
| ОК АЬ                                                | brechen  |

Sie haben die Möglichkeit, den Backup-Job einmalig oder regelmäßig ausführen zu lassen. Es stehen Ihnen tägliche, wöchentliche und monatliche Sicherungsoptionen zur Verfügung. Sie können in jeder regelmäßigen Sicherung den Zeitpunkt zur Sicherung zu jeder beliebigen vollen Stunde festlegen.

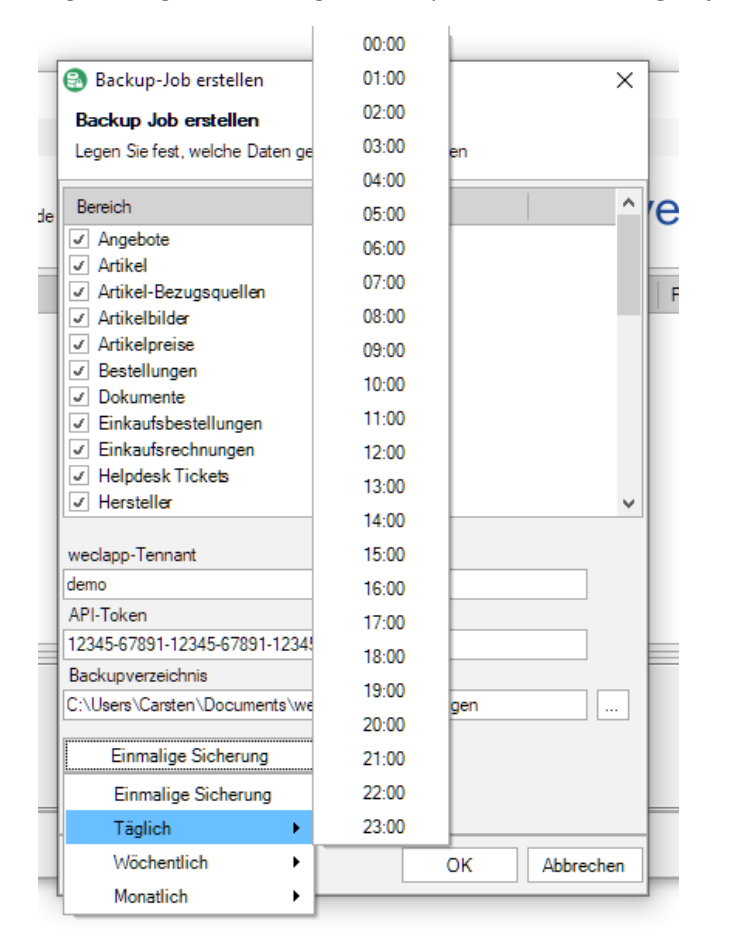

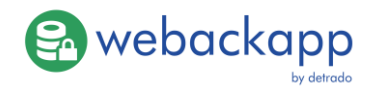

Wenn Sie möchten, können Sie das Backup auch inkrementell ausführen lassen. Das heißt, dass nur die Daten gesichert werden, sie sich seit dem letzten Sicherungslauf geändert haben.

Wenn Sie etwa die Inkrementelle und vollständige Sicherung kombinieren wollen, können Sie zwei Backupjobs für den gleichen weclapp-Tennant einrichten, z.B. eine Vollsicherung jeden Sonntag und eine inkrementelle Sicherung jeden Abend.

Wenn Sie im Hauptprogrammfenster oben rechts das rote Schließen Symbol anklicken, wird webackapp ins Systemtray minimiert. Sie können es dann durch Doppelklick auf das Icon oder per Rechtsklickmenü auf das Icon wiederherstellen.

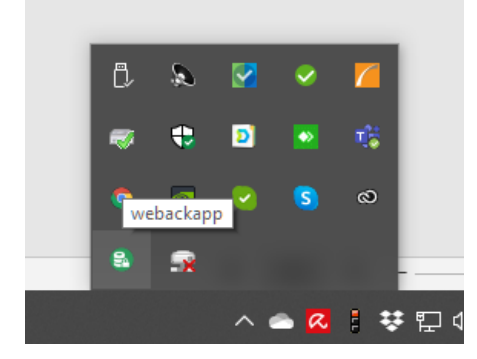

## Lizensierung

Um Ihre Version von webackapp zu lizensieren, benötigen Sie einen Lizenzschlüssel. Den Lizenzschlüssel tragen Sie im folgenden Dialog ein, den Sie über den Menüpunkt Hilfe und dann Lizenz aufrufen können:

| Registrierung                                                                                         | Х |
|----------------------------------------------------------------------------------------------------|---|
| Anwendung registrieren                                                                                |   |
| Geben Sie Ihren Lizenzschlüssel an und klicken Sie auf Aktivieren, um das Programm<br>freizuschalten. |   |
| Lizenzschlüssel                                                                                       |   |
| <u> </u>                                                                                              |   |
| Ungültiger Schlüssel                                                                                  |   |
| Verwendete/Maximale Instanzen                                                                         |   |
| 0/0 in Verwendung                                                                                     |   |
| Lizenznehmer                                                                                          |   |
|                                                                                                    |   |
|                                                                                                    |   |
|                                                                                                    |   |
| Aktivieren Schließen                                                                                  |   |

Sobald Sie dort den Lizenzschlüssel eingetragen haben, wird online geprüft für welche Version Sie freigeschaltet sind. Sie können dann, nach erfolgreicher Prüfung der Lizenz, die webackapp Software ohne Demo-Begrenzungen nutzen.

Bei Fragen zu webackapp kontaktieren Sie gerne unseren Support:

support@detrado.com

Tel.: 04349 21 999 89 5